PC SISTEMAS / ... / Metas

## Como verificar as metas cadastradas através da rotina 399 -Cadastrar Metas Depto/Sec/Prod/Fornec.? [APROVADO]

Created by Layane Da Costa Moura, last modified by Michele Souza menos de um minuto atrás

🥑 Esta documentação aplica-se apenas à versão 23 do WinThor, a qual a PC Sistemas oferece suporte. Para atualizar o WinThor clique aqui. 📎

Para realizar o acompanhamento das metas cadastradas na rotina **399 - Cadastrar Metas Depto/Sec/Prod/Fornec.**, efetue os seguintes procedimentos:

1) Acesse a rotina 322 - Venda por Departamento;

2) Informe a Filial e selecione no campo Meta Por uma das opções abaixo:

- Produto,
- Fornecedor.

| 322 - Venda Por Departamento<br>Winthor - PC Sistemas                                                                                                    | ? 🗖 🗕 🗖 🗙                     |
|----------------------------------------------------------------------------------------------------|-------------------------------|
| F3-Tipos de Relatórios F4- Seleções F5- Permissões de Acesso por Usuário<br>Período                                                                                                    |                               |
| Período         12/02/2016       a         12/02/2016       a         Grupo de Filial       Filial         Nenhum Grupo Selec       0         1-Por Cliente       0         2-Por Cliente Principal       22-Por Seção         3-Por Cliente Principal       24-Por Distibuição         4-Por Fornecedor       25-Por Praça         5-Por Praça       28-Por Comprador         8-Por Depto/Seção/Produto       28-Por Comprador         9-Por Ramo de Atividade       30-Supervisor/RCA/Fornecedor         10-Por Ramo Ativ./Produto       32-Por Rota         11-Por Ramo Ativ./Produto       32-Por Rota         12-Por Ragião       33-Por Estado/Munic/pio         13-Por RCA       34-Por Supervisor/RCA/Depto./Seção         14-Por Supervisor/RCA/Cliente       38-Por Cliente/Produto         15-Por Supervisor/RCA/Cliente       38-Por Cliente/Produto         18-Por Supervisor/RCA/Cliente       39-Por Departamento/Categoria/Sub-Categoria         19-Por Supervisor/RCA/Cliente/Produto       38-Por Categoria         19-Por Supervisor/RCA/Cliente/Produto       38-Por Supervisor/RCA/Cliente/Produto         18-Por Supervisor/RCA/Cliente/Produto       38-Por Supervisor/RCA/Cliente/Produto         19-Por Supervisor/RCA/Cliente/Produto       41-Por Supervisor/RCA/ | Ordenar por :                 |
| Agrupar em produto master                                                                                                    | Bruto OLíquido                |
| Produtos Nº Dias Clientes Ativos : 90                                                                                                    | <u>E</u> mitir <u>E</u> echar |

3) Selecione o relatório desejado entre as opções abaixo:

- Relatório **04** para acompanhamento de metas: Produto e Fornecedor;
- Relatório 13 para acompanhamento de metas: Produto;
- Relatório 14 para acompanhamento de metas: Produto;
- Relatório 16 para acompanhamento de metas: Produto, Seção e Departamento;
- Relatório 17 para acompanhamento de metas: Produto;
- Relatório 21 para acompanhamento de metas: Produto, Seção e Departamento;
- Relatório 22 para acompanhamento de metas: Produto e Seção;
- Relatório 30 para acompanhamento de metas: Produto e Fornecedor;
- Relatório 34 para acompanhamento de metas: Produto e Seção,
- Relatório 38 para acompanhamento de metas: Categoria.

12/02/2016

Como verificar as metas cadastradas através da rotina 399 - Cadastrar Metas Depto/Sec/Prod/Fornec.? - PC SISTEMAS - TDN

| F3-Tipos de Relatórios F4- Seleções F5- Per<br>Período<br>12/02/2016 ▼ a 12/02/2016<br>Grupo de Filial Filial                                                                                                    | missões de Acesso por Usuário                                                                                                    |                                                                                                    |
|----------------------------------------------------------------------------------------------------|----------------------------------------------------------------------------------------------------|----------------------------------------------------------------------------------------------------|
| INennum tarupo Selec ▼       U         Tipo de Relatório       1.Por Cliente em Litragem         3.Por Cliente Principal       3.Por Cliente Principal         0.14-Por Fornecedol       5.Por Praça         6.Por Produto Emb. Master       8.Por Depto/Seção/Produto         9.Por Ramo de Atividade       10.Por Ramo Ativ./Cliente         11.Por Ramo Ativ./Produto       12.Por Ramo Ativ./Produto         12.Por Ramo Ativ./Produto       13.Por RCA         14.Por Supervisor/RCA Análitico       17.Por Supervisor/RCA Análitico         15.Por Supervisor/RCA/Cliente       19.Por Supervisor/RCA/Cliente/Produto         18.Por Supervisor/RCA/Cliente/Produto       20.Por Supervisor/RCA/Cliente/Produto         20.Por Supervisor/RCA/Cliente.       21.Por Departamento         Converter Quantidade para Embalagem Mas       Listar somente Informações com Metas         V       Listar somente Informações com Vendas | PESTE TESTE      22-Por Seção     23-Por Comissão     24-Por Distribuição     25-Por Prazo     26-Por Praça/Ramo de Atividade     27-Por Região/Ramo de Atividade     28-Por Comprador     29-Por Emitente     30-Supervisor/RCA/Fornecedor     31-Por Emitente/Produto     32-Por Rota     33-Por Estado/Município     34-Por Supervisor/RCA/Depto./Seção     35-Por Supervisor/RCA/Cliente/Produto     37-Por Supervisor/RCA/Ramo/Cliente/Produto     38-Por Cliente/Produto     37-Por Supervisor/RCA/Ramo/Cliente/Produto     39-Por Departamento/Categoria/Sub-Categoria     40-Por Gerente/Supervisor     41-Por Supervisor/PCA/Ramo/Cliente/Produto     34-Por Cliente/Produto     39-Por Departamento/Categoria/Sub-Categoria     40-Por Gerente/Supervisor     41-Por Supervisor/Produto     42-Por Cidade IBGE tter     Visualizar Regiões com base na filial de emissão de NI     Visualizar Regiões com base na filial de emissão de NI | Ordenar por :<br>ABC VI. Venda<br>ABC QI. Venda<br>Código<br>Descrição<br>Listar Pedidos:<br>Apenas Faturados<br>Apenas rão Faturados<br>Apenas não Faturados<br>Apenas não Faturados<br>Ativos<br>Fora de Linha<br>O Todos<br>Meta por<br>Produto<br>Listar Peso Produto |
| Agrupar em produto master                                                                                                    | Listar Fornecedor Principal                                                                                                    |                                                                                                    |

- 4) Clique o botão Emitir;
- 5) Clique **OK** e feche a rotina;

## 6) Acesse a rotina 1464 - Apuração faturamento;

- 7) Informe a Filial e selecione na caixa Meta Por uma das opções abaixo:
  - Produto;
  - Fornecedor,
  - Fornecedor Principal.

| 1464 - Apuração faturamento<br>Winthor - PC Sistemas                                                                                                    | ? 🛛 _ 🗆 X              |
|----------------------------------------------------------------------------------------------------|------------------------|
| F3-Tipos de Relatórios     F4-Seleções       Filtros principais     Periodo       12/02/2016     a       12/02/2016     a       Izlal     TESTE TESTE                                                                                                    |                        |
| Tipo de relatório                                                                                                    | Ordenar por :          |
| C 1 - Por diente C 16 - Por Supervisor / Rca / Ramo / Cliente / Produto<br>C 2 - Por diente principal C 17 - Por Supervisor / Rca / Departamento<br>C 18 - Por Supervisor / Rca / Departamento                                                                                      |                        |
| C 4 - Por produto     C 19 - Por Praça     C 5 - Por Rca     C 5 - Por Rca     C 6 - Por supervisor / RCA / Produto     C 19 - Por Supervisor / Rca / Departamento / Seção     C 20 - Por Supervisor / Rca / Pornecedor                                                             | C ABC Qt. Venda        |
| C     7 - Por supervisor / RCA / Cliente     C     22 - Por Gerente / Supervisor / Rca (Sintético)       C     8 - Por departamento / Seção / Produto     C     23 - Por Ramo de Atividade       C     9 - Por Seção     C     24 - Por UF (Unidade de Federação)                   | Código                 |
| 10 - Por Departamento     12 - Por UP (Unidade de Federação) / Município     11 - Por supervisor / RCA / Sintético     12 - Por Cliente / Produto     12 - Por Cliente / Produto     27 - Por Filial / Supervisor     28 - Por Filial / Supervisor     28 - Por Filial / Supervisor | Meta por               |
| C 14 - Por Prazo<br>C 15 - Por Supervisor / Rca / Analítico<br>C 29 - Por Filial / Produto                                                                                                    | Produto                |
| Deduzir as devoluções Considerar as devoluções Converter quantidade para embalagem master Considerar as devoluções Avulsas nos relatórios Listar Fornecedor Principal Não incluir no camoo "Quantidade", as bonificações                                                            | C Fornecedor           |
| Apenas produtos adquiridos em consignação Nº Dias Clientes Ativos :<br>Visualizar regiões com base na filial de emissão NF<br>Acrescentar variáveis para agrupamento por Rota                                                                                                    | C Fornecedor Principal |
| Filtrar produtos                                                                                                    | nitir <u>E</u> echar   |

8) Selecione o relatório desejado entre as opções abaixo:

12/02/2016

Como verificar as metas cadastradas através da rotina 399 - Cadastrar Metas Depto/Sec/Prod/Fornec.? - PC SISTEMAS - TDN

- Relatório 03 para acompanhamento de metas: Produto e Fornecedor;
- Relatório 05 para acompanhamento de metas: Produto; ٠
- •
- Relatório **06** para acompanhamento de metas: Produto; Relatório **09** para acompanhamento de metas: Produto e Seção; •
- Relatório 10 para acompanhamento de metas: Produto, Seção e Departamento; •
- Relatório 13 para acompanhamento de metas: Produto; •
- Relatório 15 para acompanhamento de metas: Produto, Seção e Departamento, ٠
- Relatório 17 para acompanhamento de metas: Departamento.

9) Clique o botão Emitir,

10) Clique **OK** e feche a rotina;

🖒 Like Seja o primeiro a gostar disto